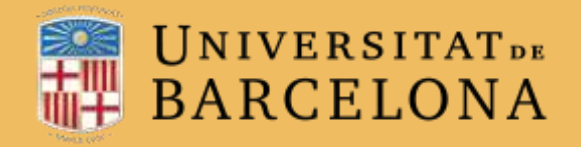

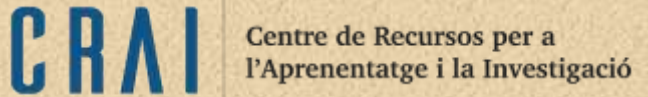

# Campus Virtual UB

# L'ACTIVITAT TALLER

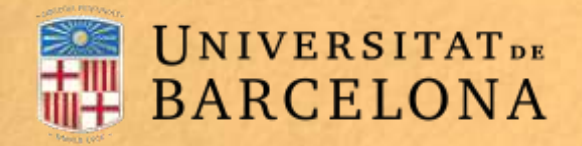

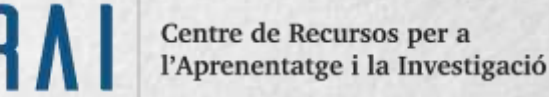

## Per a què serveix?

El Taller permet la recollida, l'anàlisi i l'avaluació entre iguals dels treballs de l'alumnat, que pot presentar qualsevol contingut digital (fitxers), com ara documents de processadors de text o fulls de càlcul, i escriure text directament en un camp utilitzant l'editor de text.

Les contribucions s'avaluen mitjançant un formulari d'avaluació de criteris múltiples definit pel professorat. El procés d'avaluació entre iguals i el formulari d'avaluació es poden practicar amb antelació fent servir trameses d'exemple facilitades pel professorat, que van acompanyades d'una avaluació de referència.

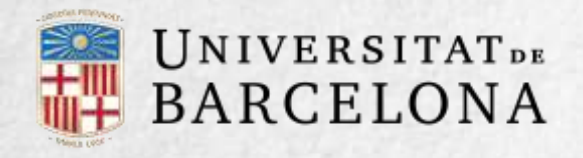

Es poden avaluar una o més trameses dels companys, i cada estudiant rep dues qualificacions diferents: una de les avaluacions que obtingui la seva tramesa i una altra per l'avaluació que faci de les trameses d'altres alumnes. Les avaluacions són qualificades automàticament en funció de la resta de qualificacions. Les dues qualificacions queden registrades al llibre de qualificacions. Els tallers es desenvolupen en cinc fases, cadascuna amb unes tasques determinades per a professorat i alumnat. El pas d'una a l'altra es pot programar fixant un seguit dates o el pot controlar directament el professorat. Les fases són les següents:

- 1. Configuració (els professors estableixen els criteris d'avaluació i altres paràmetres del taller).
- 2. Tramesa (els alumnes envien les seves respostes).
- 3. Avaluació (s'assignen els enviaments per parells i/o a professors).
- 4. Qualificació de les avaluacions (es calculen pels enviaments).
- 5. Tancament (les qualificacions s'envien al llibre de qualificacions).

### **EXEMPLES D'ÚS:**

Avaluació **D'UN** projecte entre companys, concurs per premiar el millor treball a través de la valoració dels estudiants mateixos, avaluació **D'UN** treball mitjançant una plantilla amb diversos elements que cal considerar, etc.

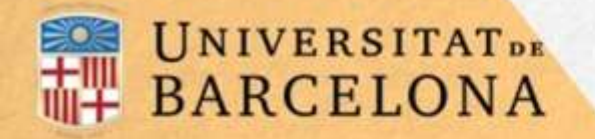

# Com es crea?

1. Des de la pàgina principal del curs, cal clicar a Activa edició.

 En el tema en què es vulgui afegir el taller, es clica a Afegeix una activitat o un recurs i se selecciona Taller

3. Es clica a Afegeix.

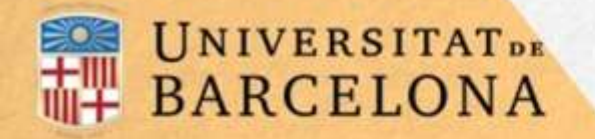

4. Es configuren els paràmetres que hi ha en els apartats següents: Paràmetres generals

Paràmetres de qualificació

Paràmetres de la tramesa

Paràmetres de l'avaluació

Retroacció

Trameses d'exemple

Disponibilitat

Altres paràmetres

Centre de Recursos per a l'Aprenentatge i la Investigació

CR

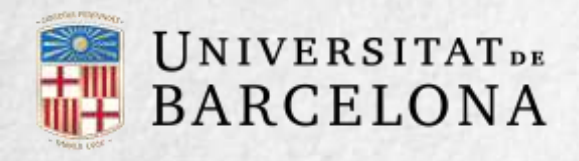

Centre de Recursos per a l'Aprenentatge i la Investigació

CR

# Paràmetres generals

Nom.

Descripció. S'hi pot indicar de manera general en què consisteix l'activitat.

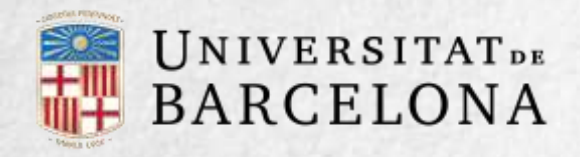

# Paràmetres de qualificació

Estratègia de qualificació.

Qualificació de la tramesa. És la

puntuació màxima que pot obtenir l'estudiant per la qualitat del seu treball

### Qualificació de la tasca

d'avaluació. És la puntuació màxima que pot obtenir l'estudiant per la qualitat de les avaluacions que fa dels treballs dels seus companys.

### Qualificació de la tasca d'avaluació

per aprovar. Determina la qualificació mínima per aprovar. El valor s'empra quan s'acaben l'activitat i el curs i queda registrat al llibre de qualificacions, en el qual les qualificacions aprovades es marquen en verd i les suspeses, en vermell.

### Qualificació de la tramesa per aprovar.

Determina la qualificació mínima per aprovar. El valor s'empra quan s'acaben l'activitat i el curs i queda registrat al llibre de qualificacions, en el qual les qualificacions aprovades es marquen en verd i les suspeses, en vermell.

Xifres decimals en les qualificacions. Indica el nombre de decimals que es fan servir.

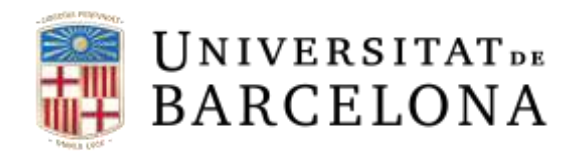

| Estratègies                 | Qualificació<br>Numèrica | Qualif.<br>Si/No | Qualif.<br>Nivells | Comentari | Descripció                                                                               |
|-----------------------------|--------------------------|------------------|--------------------|-----------|------------------------------------------------------------------------------------------|
| Qualificació<br>acumulativa | Si                       | No               | No                 | Si        | Es fan comentaris i<br>qualificacions dels aspectes<br>especificats.                     |
| Comentaris                  | No                       | No               | No                 | Si        | Es fan comentaris sobre aspectes específics però no es qualifica.                        |
| Nombre<br>d'errors          | No                       | Si               | No                 | Si        | Es fan comentaris i una<br>qualificació del tipus sí/no de les<br>afirmacions definides. |
| Rúbrica                     | No                       | No               | Si                 | No        | Es fa una avaluació de nivell respecte als criteris especificats.                        |

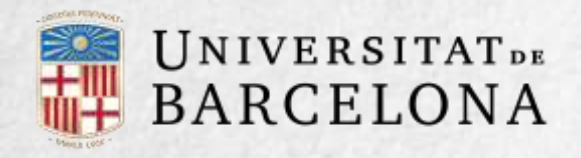

# Paràmetres de la tramesa

Instruccions per a la tramesa. S'hi poden introduir les instruccions necessàries per dur a terme la tasca. És recomanable fer-hi constar la mida i el format dels fitxers que ha d'enviar l'estudiant

Mida màxima de fitxer. És la mida màxima que pot tenir cada fitxer. Nombre màxim d'adjuncions a la tramesa. Indica el nombre de fitxers adjunts que es poden enviar. Tipus de fitxers permesos en la tramesa. Es pot restringir els tipus de fitxers que es poden enviar especificant-ne les extensions permeses separades per un coma; per exemple: «jpg, mp3».

### Trameses fora de termini.

Defineix si es poden enviar els treballs fora de termini. Aquests treballs no es poden editar. Centre de Recursos per a l'Aprenentatge i la Investigació

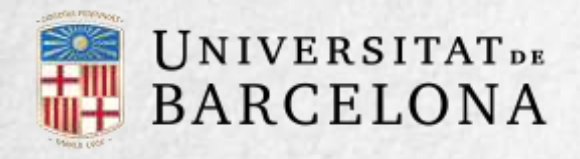

CR

# PARÀMETRES DE L'AVALUACIÓ

Instruccions per a l'avaluació. S'hi poden escriure les indicacions i recomanacions necessàries per avaluar els treballs d'altres estudiants. Usa l'autoavaluació. Indica si cada estudiant ha d'avaluar també el seu propi treball.

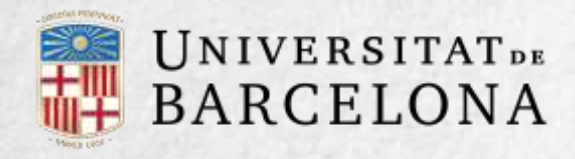

# Retroacció

Mode de retroalimentació global. Afegeix un camp de text a la part inferior del formulari d'avaluació. La realimentació pot ser opcional o obligatòria.

Mida màxima en total dels adjunts de retroalimentació. És la mida màxima permesa del conjunt de fitxers adjunts. Nombre màxim d'adjuncions en la retroalimentació global. Indica el nombre màxim de fitxers adjunts amb els quals es pot respondre a l'estudiant. Tipus de fitxers permesos en la retroacció. Es pot restringir els tipus de fitxers que es poden enviar a l'estudiant especificantne les extensions permeses separades per un coma; per exemple: «jpg, mp3». Si es deixa en blanc, es permeten tot tipus de fitxers.

Conclusió. És el text que es mostra als participants al final de l'activitat. Centre de Recursos per a l'Aprenentatge i la Investigació

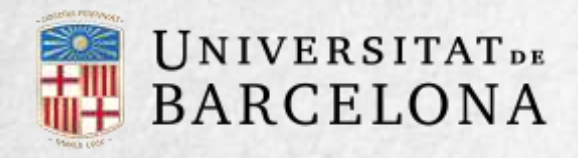

# Disponibilitat

Usa exemples. Defineix si el professorat fa alguna tramesa de resposta a la tasca que serveix d'exemple amb la qual l'estudiant pot practicar l'avaluació. Mode d'avaluació dels exemples. En el cas d'haver activat la casella Usa exemples, aquí es pot seleccionar una de tres opcions: si la seva avaluació és voluntària, si s'ha de fer abans d'enviar la tasca, o si es pot fer l'avaluació després de la pròpia tramesa però abans d'avaluar altres companys. Centre de Recursos per a l'Aprenentatge i la Investigació

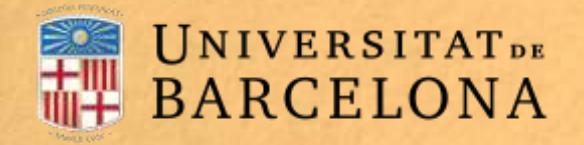

### Com funciona?

La primera activitat de l'estudiant en un taller és enviar el treball proposat pel professorat, seguint les instruccions de tramesa facilitades. La tramesa està composta per un títol, un text i els fitxers adjunts que permeti la configuració. L'estudiant pot modificar el treball sempre que el taller es trobi dins la fase de tramesa.

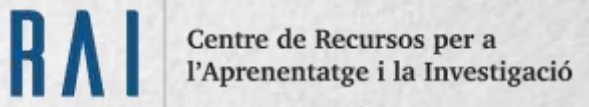

# Fase de configuració Fase de tramesa Fase d'avaluació Fase de qualificació de Tancament Image: strameter la vostra feina Image: strameter la vostra feina Image: strameter

En aquest taller exposareu les vostres conclusions i podreu avaluar als vostres companys. Envieu els vostres treballs en format Word o PDF.

### La vostra tramesa 🔻

Encara no heu enviat la vostra feina

Comenceu a editar la vostra tramesa

Fase de tramesa, en què l'estudiant ha de fer la tramesa clicant a Comenceu a editar la vostra tramesa.

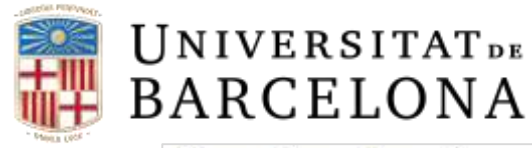

| Fase de configuració                                                                                                    | Fase de tramesa                                                                                                    | Fase d'avaluació                                | Fase de qualificació de les<br>avaluacions | Tancament |
|----------------------------------------------------------------------------------------------------|----------------------------------------------------------------------------------------------------|-------------------------------------------------|--------------------------------------------|-----------|
|                                                                                                    | ✓ Trameteu la vostra feina                                                                                                | Avalueu els companys<br>total: 2<br>pendents: 2 |                                            |           |
| .a vostra tramesa                                                                                                    | a >                                                                                                    |                                                 |                                            |           |
| nstruccions per a                                                                                                    | l'avaluació 🛩                                                                                                    |                                                 |                                            |           |
| Instruccions per a                                                                                                    | ı l'avaluació 👻                                                                                                    |                                                 |                                            |           |
| Instruccions per a                                                                                                    | ı l'avaluació <del>↓</del>                                                                                                |                                                 |                                            |           |
| Instruccions per a<br>Llegiu antentament<br>Trameses assigna                                                                                                  | i l'avaluació 🛩<br>des per avaluar 🛩                                                                                      |                                                 |                                            |           |
| Instruccions per a<br>Llegiu antentament<br>Trameses assigna<br>O Comentaris T3                                                                               | <b>des per avaluar</b> -                                                                                                  |                                                 |                                            |           |
| Instruccions per a<br>Llegiu antentament<br>Trameses assigna<br>O Comentaris T3 q<br>tramesa el dijous, 25 m<br>Encara sense qu                               | des per avaluar -<br>ber fictici estudiant04<br>alg 2017, 18:47<br>alificar                                               |                                                 |                                            |           |
| Instruccions per a<br>Llegiu antentament<br>Trameses assigna<br>O Comentaris T3 (<br>Comentaris T3 (<br>Comentaris t3 (<br>Comentaris t3 (<br>Comentaris t3 ( | <b>des per avaluar</b> –<br>ber fictici estudiant04<br>alg 2017, 18:47<br>alificar                                        |                                                 |                                            |           |
| Instruccions per a<br>Llegiu antentament<br>Trameses assigna<br>O Comentaris T3 q<br>tramesa el dijour, 25 m<br>Encara sense qu<br>Avalua                     | <b>des per avaluar</b> –<br>ber fictici estudiant04<br>alg 2017, 18:47<br>alificar                                        |                                                 |                                            |           |
| Instruccions per a<br>Llegiu antentament<br>Trameses assigna<br>O Comentaris T3 g<br>Comentaris T3 g<br>tramesa el dijous, 25 m<br>Encara sense qu<br>Avalua  | des per avaluar -<br>oer fictici estudiant04<br>alg 2017, 18:47<br>alificar                                               |                                                 |                                            |           |
| Instruccions per a<br>Llegiu antentament<br>Trameses assigna<br>O Comentaris T3 (<br>tramesa el dijour, 25 m<br>Encara sense qu<br>Avalua                     | des per avaluar -<br>des per avaluar -<br>per fictici estudiant04<br>alg 2017, 18:47<br>alificar                          |                                                 |                                            |           |
| Instruccions per a<br>Llegiu antentament<br>Trameses assigna<br>O Comentaris T3 g<br>tramesa el dijoux, 25 m<br>Encara sense qu<br>Avalua<br>T3 Comentaris g  | des per avaluar -<br>ber fictici estudiant04<br>aig 2017, 18:47<br>alificar<br>ber fictici estudiant03<br>aig 2017, 18:51 |                                                 |                                            |           |

Quan el taller entra en fase d'avaluació, a l'estudiant se li presenten els treballs que té assignats per avaluar. Llevat que es canviïn els permisos, l'avaluació es fa totalment a cegues, en el sentit que no es coneix l'autor de la tramesa. Aquí cada estudiant observa com han resolt el mateix problema altres companys, la qual cosa li permet enriquir els seus punts de vista i les seves possibilitats d'aprenentatge. A més, ha d'avaluar amb objectivitat i emetre una qualificació justificada.

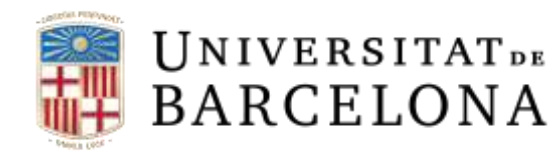

| nvío evaluado                                                 |                                          |                                                     |                                                                                |                                                                                   |
|---------------------------------------------------------------|------------------------------------------|-----------------------------------------------------|--------------------------------------------------------------------------------|-----------------------------------------------------------------------------------|
| Platanos<br>por alumno demo 3<br>envíado en jueves, 12 de may | ro de 2016, 10:08                        |                                                     |                                                                                |                                                                                   |
| os plátanos son fuente de potas                               | io                                       |                                                     |                                                                                |                                                                                   |
| Su evaluación<br>por alumno demo 2<br>Aún no evaluado         |                                          |                                                     |                                                                                |                                                                                   |
| Formato de evaluación 👻                                       |                                          |                                                     |                                                                                |                                                                                   |
| Criterios                                                     | Niveles                                  |                                                     |                                                                                |                                                                                   |
| ¿Es una alimento beneficioso<br>para la salud?                | O<br>No es un alimento<br>beneficioso.   | Tienes propiedades<br>positivas y negativas.        | O<br>Es bastante aconsejable.                                                  | O<br>Por sus propiedades, es un alimento<br>muy recomendable.                     |
| La descripción, ¿explica las<br>propiedades del alimento?     | O<br>No se explica ni<br>justifica nada. | O<br>Simplemete enumera sus<br>propiedades.         | O<br>Enumera y justifica las propiedades.                                      | C<br>Explica y justifica todo de forma<br>rigurosa.                               |
| ¿Son correctas las<br>conclusiones?                           | O<br>Está totalmente<br>equivocado.      | C<br>Las conclusiones no son<br>del todo correctas. | Sus conclusiones son correctas aunque<br>ha olvidado algunos datos de interés. | Acierta completamente en la<br>justificación de las propiedeades del<br>alimento. |

Després de clicar al botó Avalua es mostra la plantilla d'avaluació definida pel professor per avaluar els treballs. La plantilla varia en funció de l'estratègia de qualificació configurada.

Centre de Recursos per a l'Aprenentatge i la Investigació

C R

### Plantilla d'avaluació

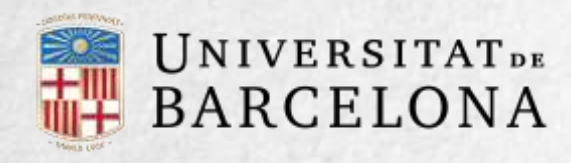

Centre l'Apre

Centre de Recursos per a l'Aprenentatge i la Investigació

Quan el taller es troba en la fase d'avaluació, l'estudiant pot modificar les avaluacions que hagi fet.

### Trameses assignades per avaluar 👻

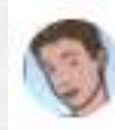

Comentaris 3 per fictici estudiant06 tramesa el dijous, 25 maig 2017, 18:52 Ja qualificat

Torna a avaluar

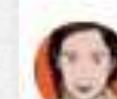

Comentaris T3 per fictici estudiant04 tramesa el dijous. 25 maig 2017, 18:47 Encara sense qualificar

### Avalua

Avaluació de trameses per part de l'estudiant.

Passada aquesta fase, es calculen les dues qualificacions finals de l'estudiant, pel seu treball i per les seves avaluacions, i es poden consultar a la secció corresponent.

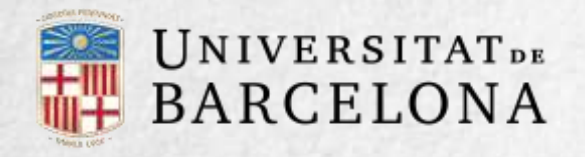

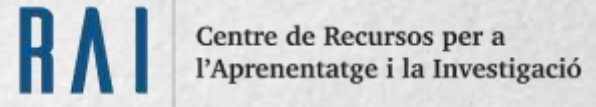

### Seguiment de L'ACTIVITAT

El professorat ha de fer tasques diferents en funció de la fase de desenvolupament en què es trobi el taller. La taula de planificació informa de la fase actual i de les accions que cal dur a terme, a més de donar avisos sobre el desenvolupament. Clicant a una tasca s'accedeix al lloc on es fa.

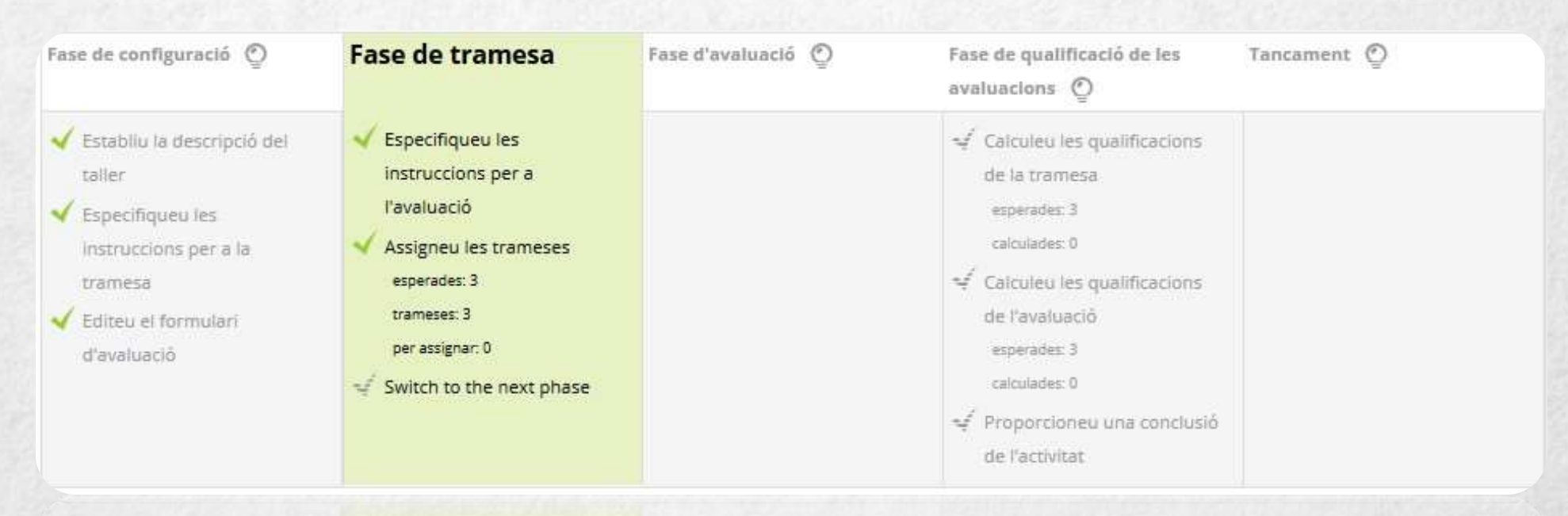

### Taula de planificació del taller

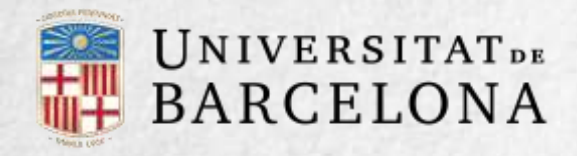

El pas d'una fase a una altra pot controlar-se mitjançant una programació de dates (en la configuració) o mitjançant una acció del professor clicant a la icona 💽 de cada fase.

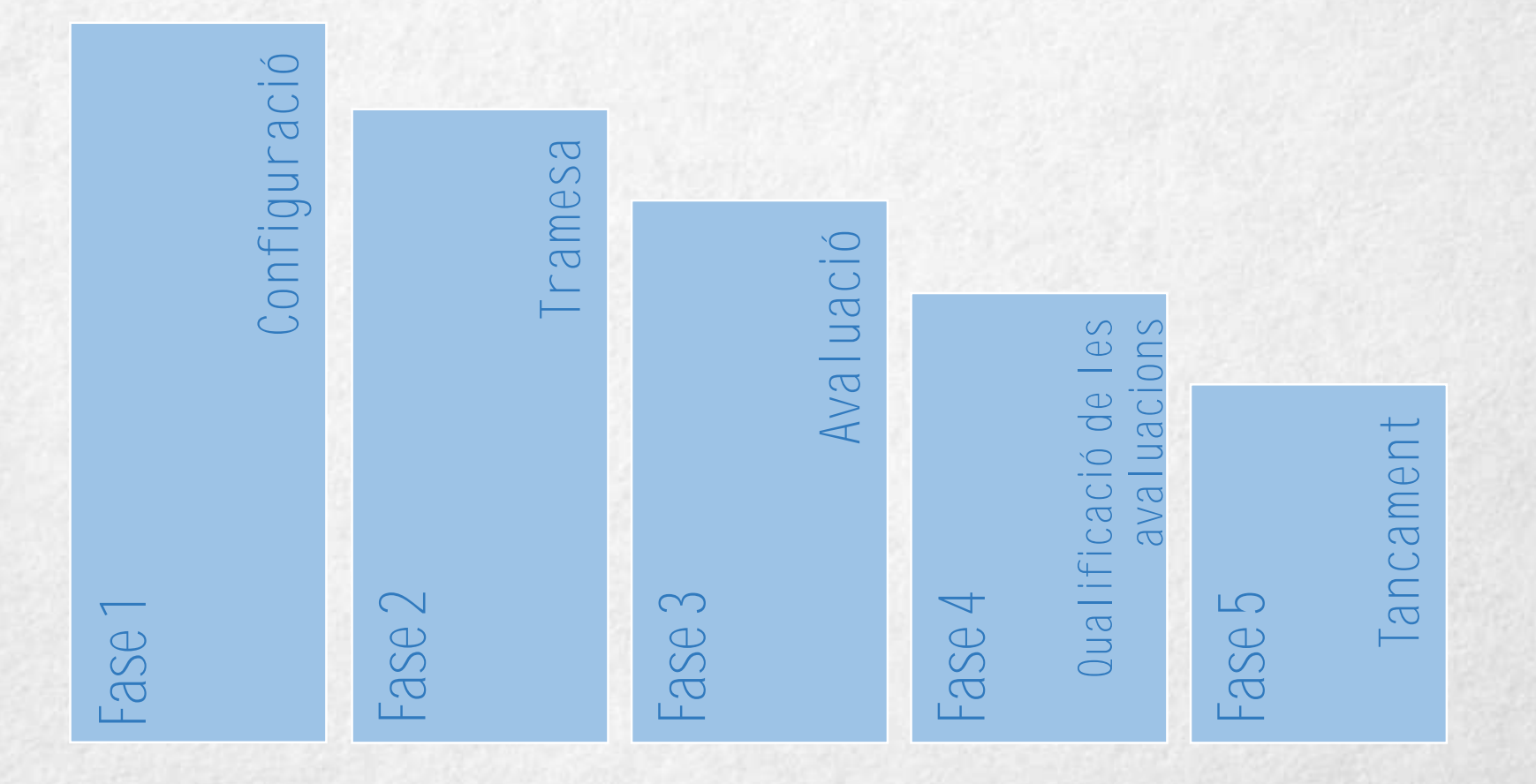

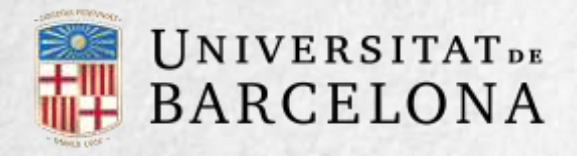

En aquesta fase s'acaba de configurar el taller abans de posar-lo en marxa. Les tasques que comprèn són:

- Definir la introducció al taller en cas que no s'hagi fet en el pas anterior, durant la creació del taller.
- Definir les instruccions per a la tramesa en cas que no s'hagi fet en el pas anterior, durant la creació del taller.
- Editar el formulari d'avaluació. El formulari depèn de l'estratègia de qualificació triada; per exemple, en la qualificació acumulativa, el formulari conté un o més aspectes, cadascun amb una descripció, una escala de qualificació i un pes específic en la qualificació total.
- Fer trameses d'exemple. Si en crear el taller s'ha activat l'opció Usa exemples, ara és el moment de fer una o més trameses, de la mateixa manera en què ho fa un estudiant. Després cal avaluar-les.

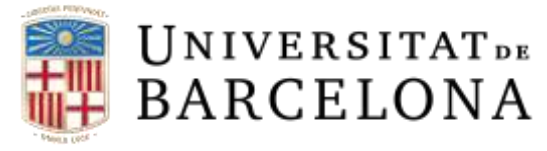

| Qualificació acumulativ                           | /a                                                                                                    |
|---------------------------------------------------|----------------------------------------------------------------------------------------------------|
| <ul> <li>Aspecte 1</li> <li>Descripció</li> </ul> | Tipografia  Mida de lletra  Paràgraf AB BC Camí: p                                                          |
| Nota més alta possible / Escala<br>a usar         | Tipus       Puntuació \$         Escala       Default competence scale \$         Puntuació màxima       10 |
| Pes                                               | 1 🗢                                                                                                    |
| Aspecte 2                                         |                                                                                                    |
| Aspecte 3                                         |                                                                                                    |

Tipus de qualificació acumulativa

CRA

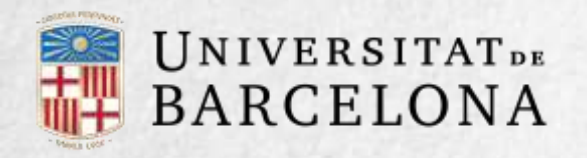

Tramesa

És la fase de tramesa de respostes que fa l'alumnat. El professorat ha de seguir els passos següents:

- Assignar les trameses que cal avaluar. L'assignació pot ser aleatòria o manual. En l'assignació aleatòria, el Moodle mateix s'encarrega d'adjudicar-les. El criteri pot ser el nombre de treballs que ha d'avaluar cada estudiant o el nombre d'alumnes que han d'avaluar cada treball. A més, hi ha diverses opcions:
  - Si està configurat el mode de grups, es pot impedir que es facin revisions entre iguals dins d'un mateix grup. Si s'escull Sense grups com a mode de grups, aquesta opció no apareix.

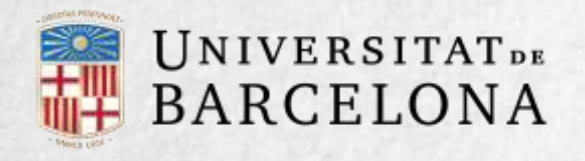

- Es poden esborrar les assignacions actuals, amb la qual cosa s'esborren totes les assignacions d'avaluació que hi ha configurades en aquest moment.
- Es pot activar la casella Els participants poden avaluar sense haver enviat res.
- Es poden afegir autoavaluacions a fi que els alumnes revisin o autoavaluïn el seu propi treball.

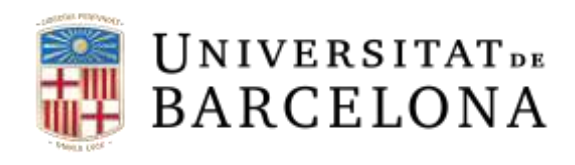

| Paràmetres de l'a       | ssignació aleatòria                                   |
|-------------------------|-------------------------------------------------------|
| Mode de grups           | Sense grups                                           |
| Nombre de revisors      | 5 🗢 per tramesa 🗢                                     |
|                         | Esborra les assignacions actuals                      |
|                         | Els participants poden avaluar sense haver enviat res |
| Afegeix autoavaluacions | S'ha inhabilitat l'autoavaluació                      |

Paràmetres de l'assignació aleatòria

Des de la pestanya Assignació programada l'assignació aleatòria es pot programar perquè es faci automàticament en acabar la fase de tramesa. Després d'activar-la, s'han d'omplir les opcions esmentades. En l'assignació manual, el professorat decideix quins treballs avalua cada estudiant. De cada participant es pot veure qui revisa la seva feina i quins treballs revisa ell.

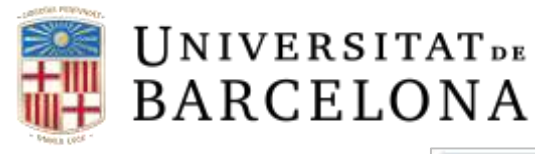

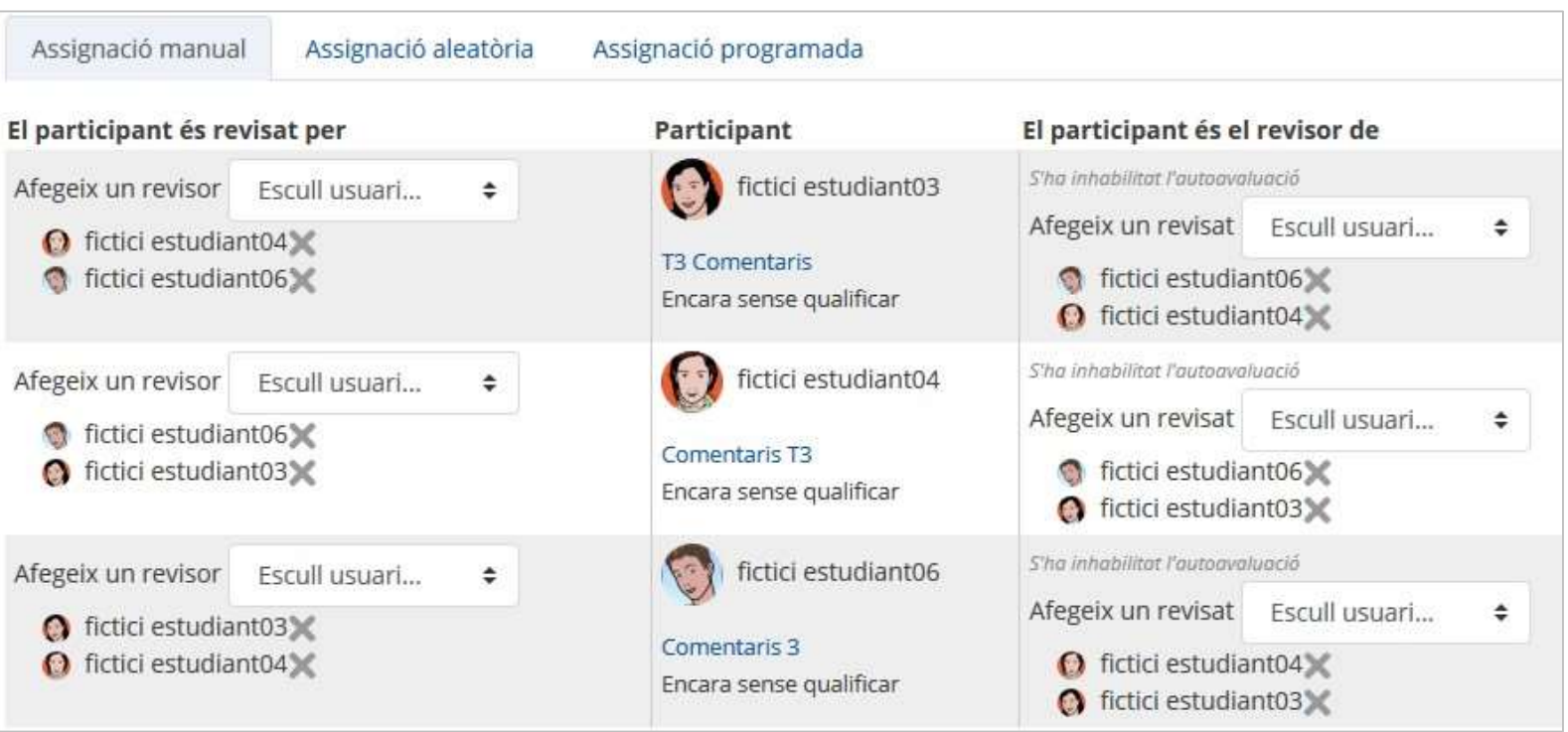

Assignació manual de revisions

És possible fer una assignació aleatòria i modificar-la més endavant des de l'assignació manual.

 Especificar les instruccions per a l'avaluació en cas que no s'hagi fet en el pas anterior, durant la creació del taller.

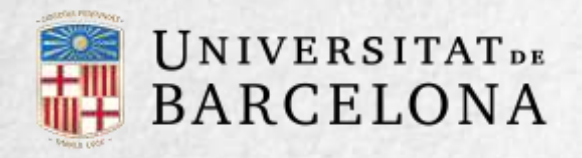

Fase 3

Centre de Recursos per a l'Aprenentatge i la Investigació

Avaluació

El professorat pot qualificar les trameses dels estudiants, però no és obligatori. Després d'avaluar un treball, el professorat defineix el pes que té la seva qualificació a l'hora d'establir la qualificació de referència que serveix per qualificar les avaluacions de l'alumnat referents a aquest treball. En aquesta fase es mostra una taula amb les qualificacions que rep cada treball.

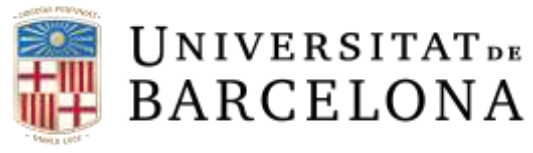

CA

| Fase de configuració                                                                                                    | Fase de tramesa                                                                                                    | Fase d'avaluació           | Fase de qualificació de les avaluacions                                                                                                    | Tancament O                    |
|----------------------------------------------------------------------------------------------------|----------------------------------------------------------------------------------------------------|----------------------------|----------------------------------------------------------------------------------------------------|--------------------------------|
| <ul> <li>Establiu la descripció del taller</li> <li>Especifiqueu les instruccions per a la tramesa</li> <li>Editeu el formulari d'avaluació</li> </ul> | <ul> <li>Especifiqueu les<br/>Instruccions per a<br/>l'avaluació</li> <li>Assigneu les trameses<br/>esperades: 3<br/>trameses: 3<br/>per assignar: 0</li> </ul> | √ Switch to the next phase | <ul> <li>✓ Calculeu les qualificacions<br/>de la tramesa<br/>esperades: 3<br/>calculades: 0</li> <li>✓ Calculeu les qualificacions<br/>de l'avaluació<br/>esperades: 3<br/>calculades: 0</li> <li>✓ Proporcioneu una<br/>conclusió de l'activitat</li> </ul> |                                |
| nforme de qualifica                                                                                                    | cions del taller 👻                                                                                                    | rera modificada 🏯          | Qualificacions rehudes                                                                                                    | Qualificacions donades         |
|                                                                                                    | T3 Comentarie                                                                                                    |                            | - (-)<                                                                                                    | 56 (-)> O fictici estudiant04  |
| fictici estudiant03 modificada el dijous, 25 maig                                                                                                    |                                                                                                    | aig 2017, 18:51            | 64 (-)<  fictici estudiant06                                                                                                    | 52 (-)>  fictici estudiant06   |
|                                                                                                    | Comentaris T3                                                                                                    |                            | 56 (-)< n fictici estudiant03                                                                                                    | - (-)> O fictici estudiant03   |
| Inclicitescudiaritu4                                                                                                    | modificada el dijous, 25 m                                                                                                    | aig 2017, 18:47            | 56 (-)< 🕥 fictici estudiant06                                                                                                    | - (-)>  fictici estudiant06    |
| fictici estudiant06                                                                                                    | Comentaris 3                                                                                                    |                            | 52 (-)< () fictici estudiant03                                                                                                    | 64 (-)> () fictici estudiant03 |
| modificada el dijous, 25 maig 2017, 18:52                                                                                                    |                                                                                                    | aig 2017, 18:52            | -() fictici estudiant04                                                                                                    | 56 (.) O fictici estudiant0/   |

Informe de qualificacions d'avaluacions rebudes i donades

Clicant en una qualificació s'accedeix a la qualificació que s'ha atorgat a cada aspecte.

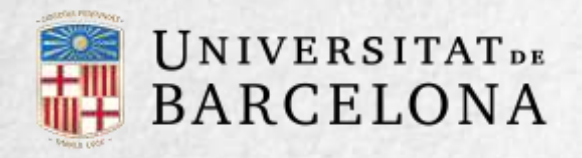

Centre de Recursos per a l'Aprenentatge i la Investigació

Fase 4 Qualificació de les avaluacions En aquesta fase el Moodle calcula de manera automàtica la qualificació de les trameses i la qualificació de les avaluacions. Perquè ho faci, cal anar a Paràmetres de la puntuació d'avaluacions, seleccionar un valor a Comparació d'avaluacions i clicar a Torna a calcular les qualificacions.

Les dues qualificacions es calculen de la manera següent:

Qualificació de la tramesa. És la mitjana de les qualificacions rebudes per la tramesa, inclosa la qualificació atorgada pel professor amb la ponderació que ell defineix. Si el professorat no avalua les trameses, la qualificació es calcula només amb la qualificació de l'alumnat.

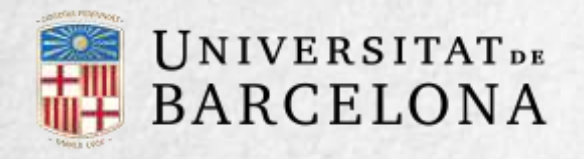

Qualificació de la tasca d'avaluació. És la mitjana de les qualificacions rebudes per les avaluacions que s'han fet a altres estudiants.

Cada qualificació es calcula en funció de la diferència existent entre la qualificació atorgada per l'estudiant i la qualificació de la tramesa. Si el paràmetre Comparació d'avaluacions és Molt estricta, la qualificació de l'estudiant ha d'assemblar-se molt a la qualificació de la tramesa perquè la seva avaluació rebi una qualificació alta.

Si és Molt laxa, les qualificacions que es diferencien molt de la qualificació de la tramesa no tenen gaire penalització.

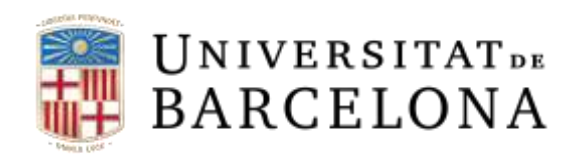

**CRA** Centre de Recursos per a l'Aprenentatge i la Investigació

Un cop fets els càlculs, el professorat, si no està d'acord amb alguna qualificació automàtica, pot modificar la qualificació d'una avaluació accedint a la taula següent.

| Informe de qualificacions del taller 🖛 |                                              |                                |                                                     |                                 |                                                     |
|----------------------------------------|----------------------------------------------|--------------------------------|-----------------------------------------------------|---------------------------------|-----------------------------------------------------|
| Nom 📥 🧅 /<br>Cognoms 🕁                 | Tramesa 🚔 🖕 /<br>Darrera modificada 🚔        | Qualificacions rebudes         | Qualificació de la<br>tramesa (de 80) 🚔 <del></del> | Qualificacions donades          | Qualificació de la tasca<br>d'avaluació (de 20) 🌰 🛶 |
| fictici                                | fictici T3 Comentaris                        | 48 (20)< 🔘 fictici estudiant04 | 56                                                  | 56 (20)> 🕜 fictici estudiant04  | 20                                                  |
| estudiant03                            | 2017, 18:51                                  | 64 (20)< 🌍 fictici estudiant06 |                                                     | 52 (20)> 🕥 fictici estudiant06  |                                                     |
| fictici                                | Comentaris T3                                | 56 (20)< 🔘 fictici estudiant03 | 56                                                  | 48 (20)> () fictici estudiant03 | 20                                                  |
| estudiant04                            | modificada el dijous, 25 maig<br>2017, 18:47 | 56 (20)< 🌀 fictici estudiant06 |                                                     | 52 (20)> 🕥 fictici estudiant06  |                                                     |
| fictici                                | fictici Comentaris 3                         | 52 (20)< 🔘 fictici estudiant03 | 52                                                  | 64 (20)> () fictici estudiant03 | <sup>3</sup> 20                                     |
| estudiant06                            | 2017, 18:52                                  | 52 (20)< 🔘 fictici estudiant04 |                                                     | 56 (20)> () fictici estudiant04 |                                                     |

Taula completa de qualificacions

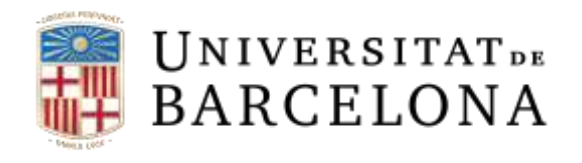

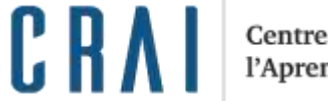

Centre de Recursos per a l'Aprenentatge i la Investigació

L'estudiant, per la seva banda, veu la taula següent:

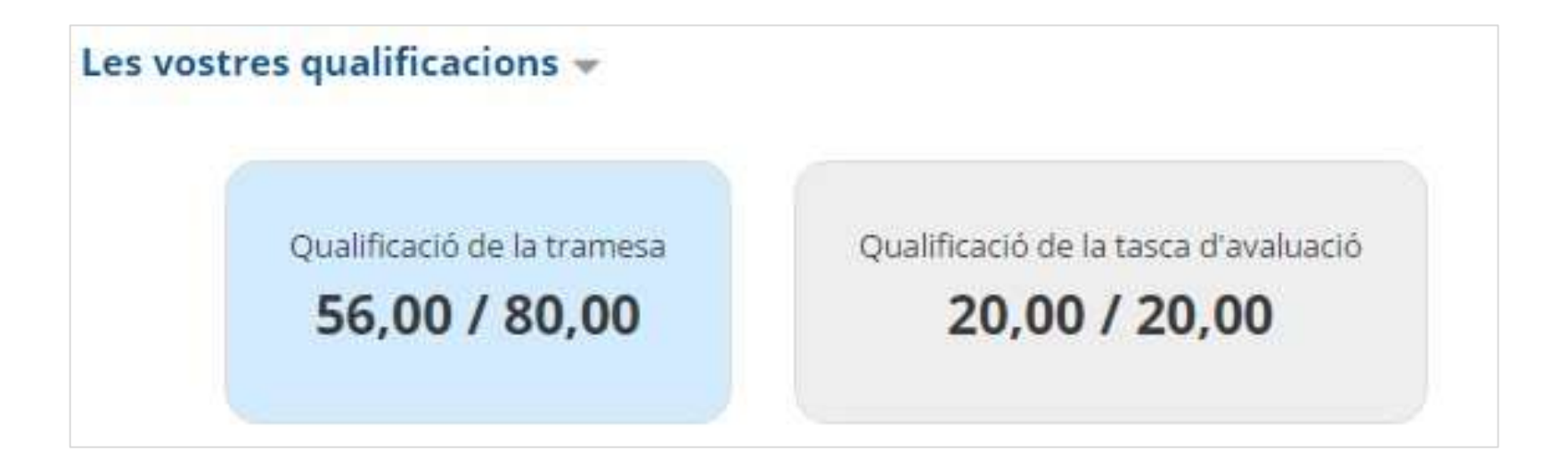

Qualificacions de l'estudiant

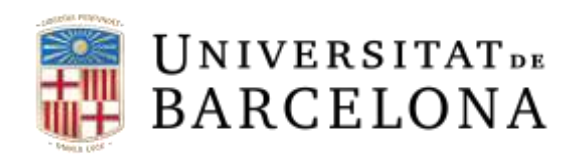

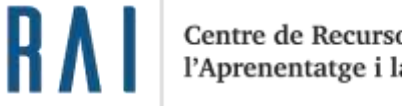

Aprenentatge i la Investigació

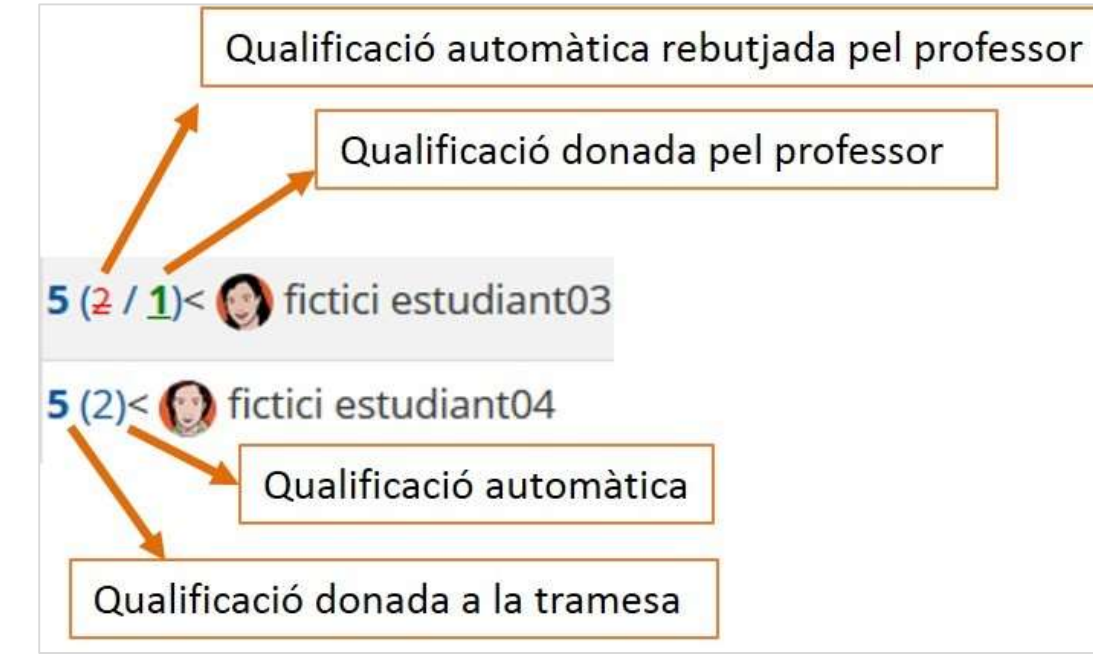

Significat de cada número en l'informe de qualificacions

A més, sota l'informe de qualificacions, a Eines del taller, el professorat té dos botons:

- Esborra totes les qualificacions agregades, per esborrar les qualificacions de les avaluacions.
- Esborra les avaluacions, per esborrar les qualificacions de les trameses.

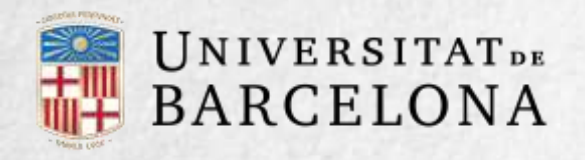

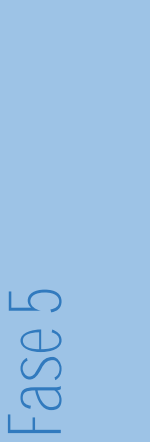

Tancament

Quan s'arriba a aquesta fase l'alumnat pot consultar les seves qualificacions.

Les dues qualificacions es mostren de manera separada a la taula de qualificacions del curs i finalitza el taller.

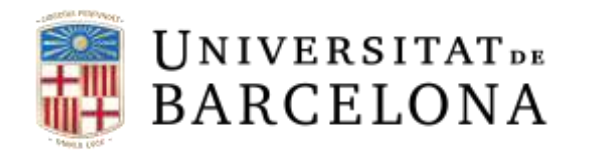

El quadre següent resumeix les tasques que ha de fer el professorat i les que ha de fer l'alumnat al llarg del taller:

| FASE                               | ACTIVITAT DEL PROFESSOR                                                                                                    | ACTIVITAT DE L'ALUMNE                                          |
|------------------------------------|----------------------------------------------------------------------------------------------------|----------------------------------------------------------------|
| Configuració                       | <ul> <li>Definir la introducció del Taller.</li> <li>Definir les instruccions per a<br/>l'enviament.</li> <li>Edita formulari d'avaluació.</li> <li>Realitzar enviaments d'exemple<br/>(opcional</li> </ul> |                                                                |
| Tramesa                            | <ul> <li>Proporcionar instruccions per a<br/>l'avaluació.</li> <li>Assignar els enviaments per ser<br/>avaluats</li> <li>(Manual o aleatòriament).</li> </ul>                                               | - Enviar la seva resposta a<br>l'enunciat proposat             |
| Avaluació                          | <ul> <li>Avaluar els enviaments dels</li> <li>estudiants</li> <li>(Opcional)</li> </ul>                                                                                                    | - Avaluar els treballs que<br>els hi han estat anunciat.       |
| Qualificació de<br>les avaluacions | <ul> <li>Llançar el càlcul de qualificacions de<br/>les avaluacions.</li> </ul>                                                                                                    |                                                                |
| Tancament                          |                                                                                                    | <ul> <li>L'alumne veu les<br/>qualificacions finals</li> </ul> |

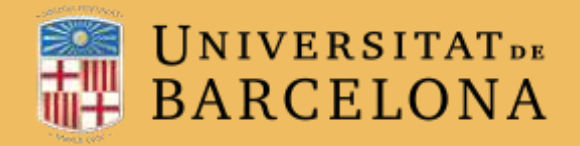

**CRA** Centre de Recursos per a l'Aprenentatge i la Investigació

# Moltes gràcies

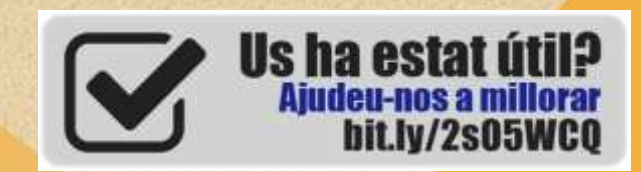

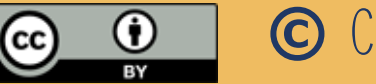

© CRAi, universitat de Barcelona, curs 2017-18